# Transferegov.br

MÓDULO FUNDO A FUNDO – PROGRAMA - MINC-PNAB-MUNICÍPIOS-2 (Abaixo de R\$ 360.000,00) PLANO DE AÇÃO Política Nacional Aldir Blanc de Fomento à Cultura Lei nº 14.399, de 08 de julho de 2022

CULTURA

MINISTÉRIO DA GESTÃO E DA INOVAÇÃO EM SERVIÇOS PÚBLICOS

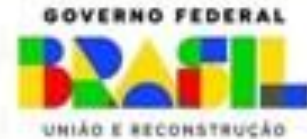

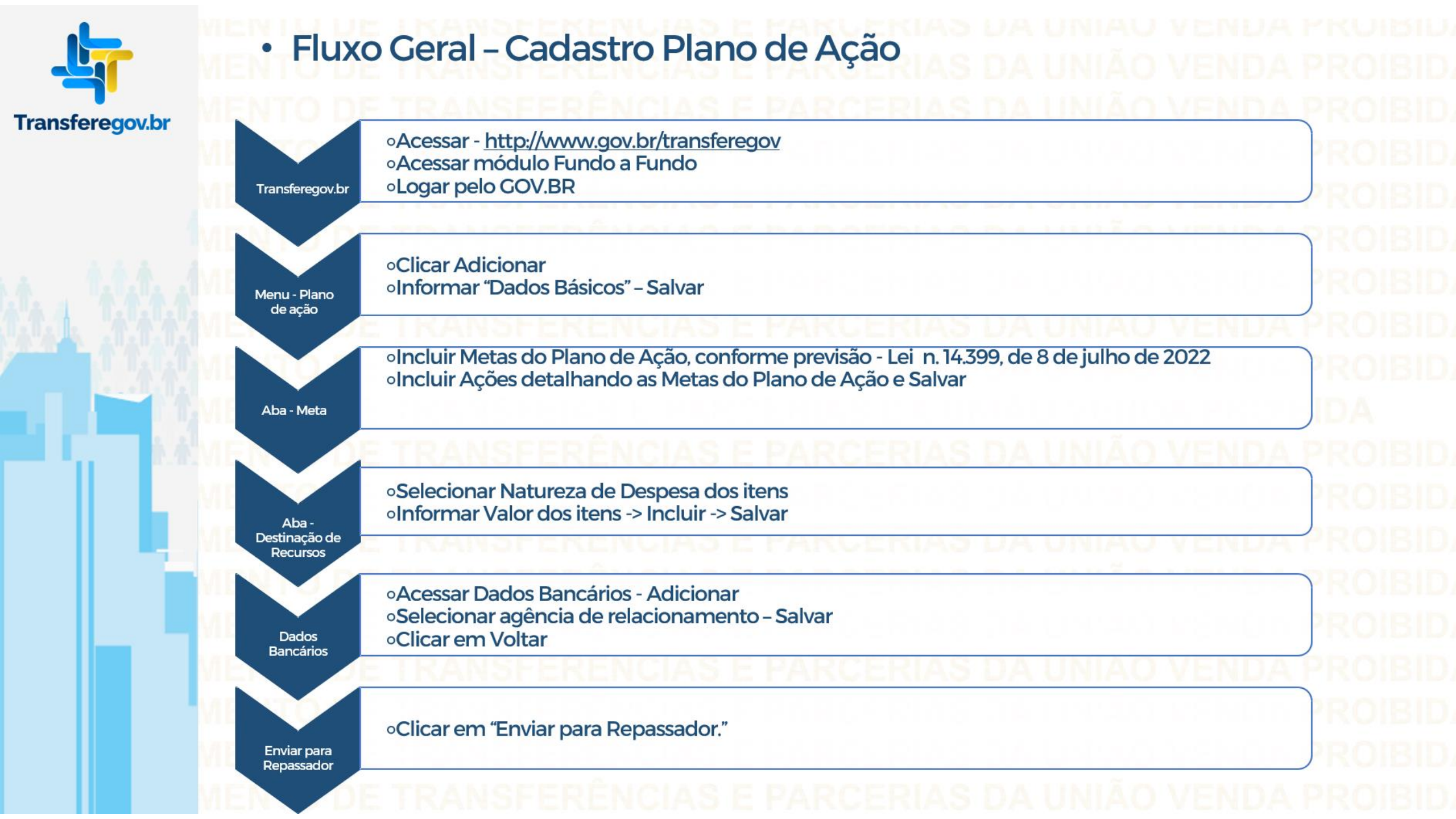

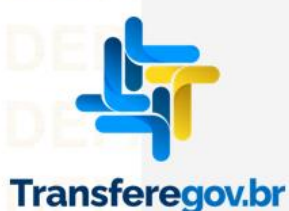

# 2. Como cadastrar um Plano de ação no Módulo FUNDO A FUNDO do https://www.gov.br/transferegov

Para seguir os passos seguintes é necessário: Ter o perfil Gestor Recebedor FaF - Nível 1 (único perfil capaz de enviar o Plano de Ação para análise) e Gestor Recebedor FaF Nível 2

# Cadastrador

**Gestor Recebedor FaF - Nível 1** 

**Gestor Recebedor FaF - Nível 2** 

O cadastrador poderá dar o perfil aos usuários

Perfil Gestor Recebedor FaF - Nível 1 Cadastra, Edita e Envia para Análise

Gestor Recebedor FaF Nível 2 - Cadastra e Edita apenas

DE TRANSFERÊNCIAS E PARCERIAS DA UNIÃO VENDA PROIBID DE TRANSFERÊNCIAS E PARCERIAS DA UNIÃO VENDA PROIBID DE TRANSFERÊNCIAS E PARCERIAS DA UNIÃO VENDA PROIBID DE TRANSFERÊNCIAS E PARCERIAS DA UNIÃO VENDA PROIBID

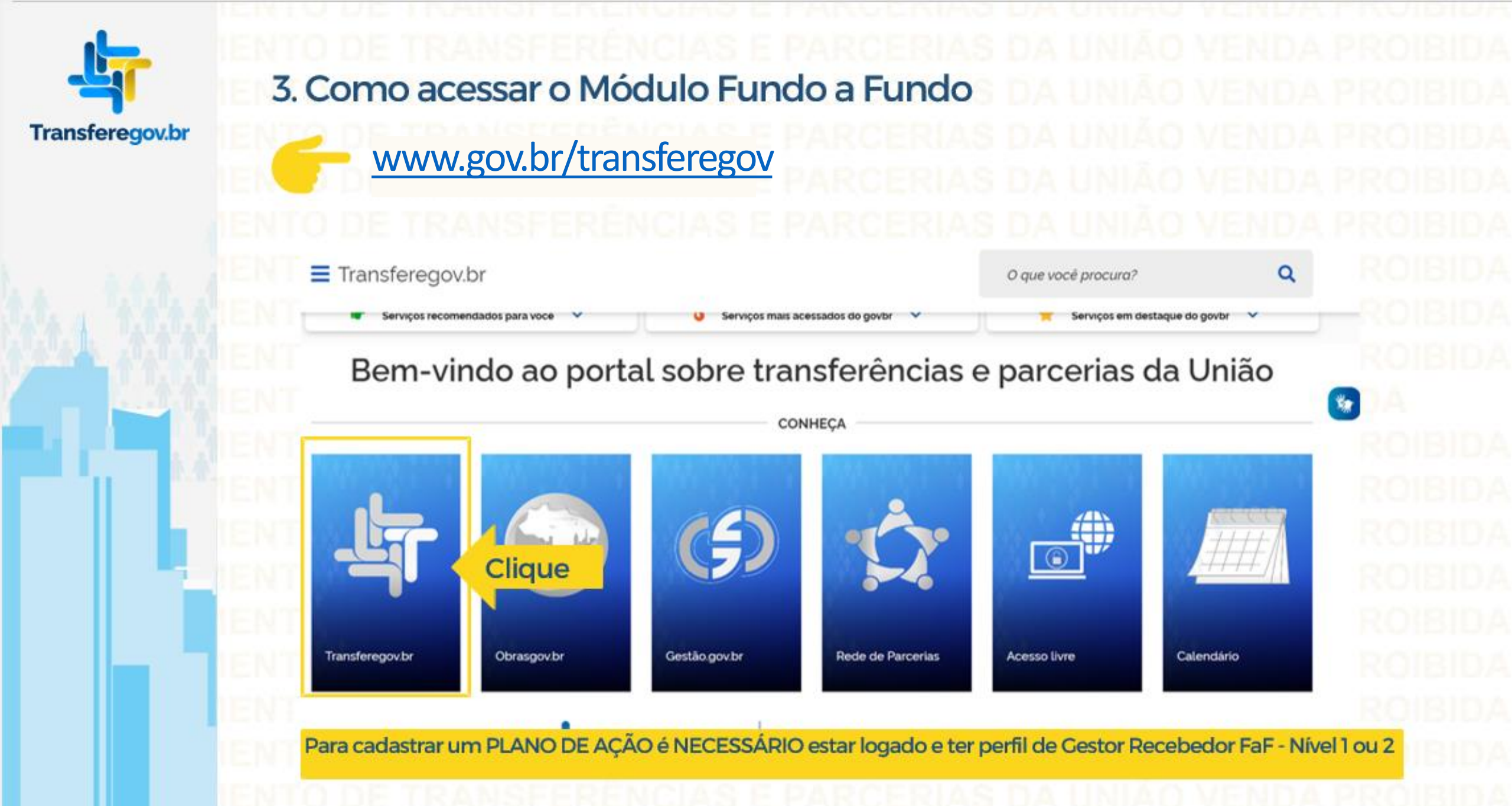

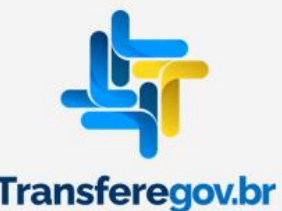

# NTO DE TRANSFERÊNCIAS E PARCERIAS DA UNIÃO VENDA PRO

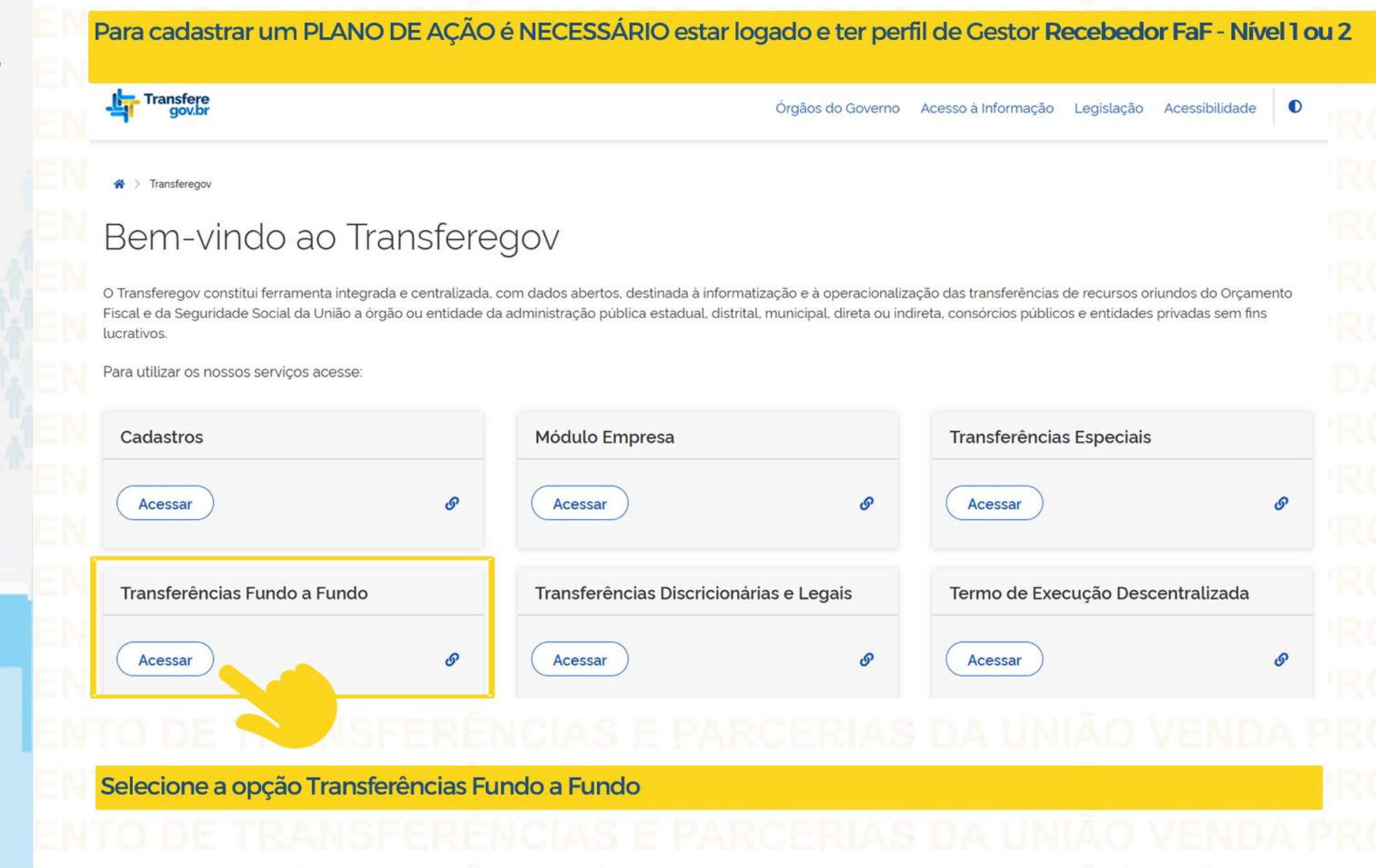

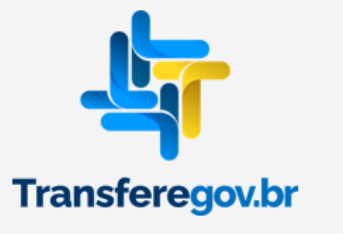

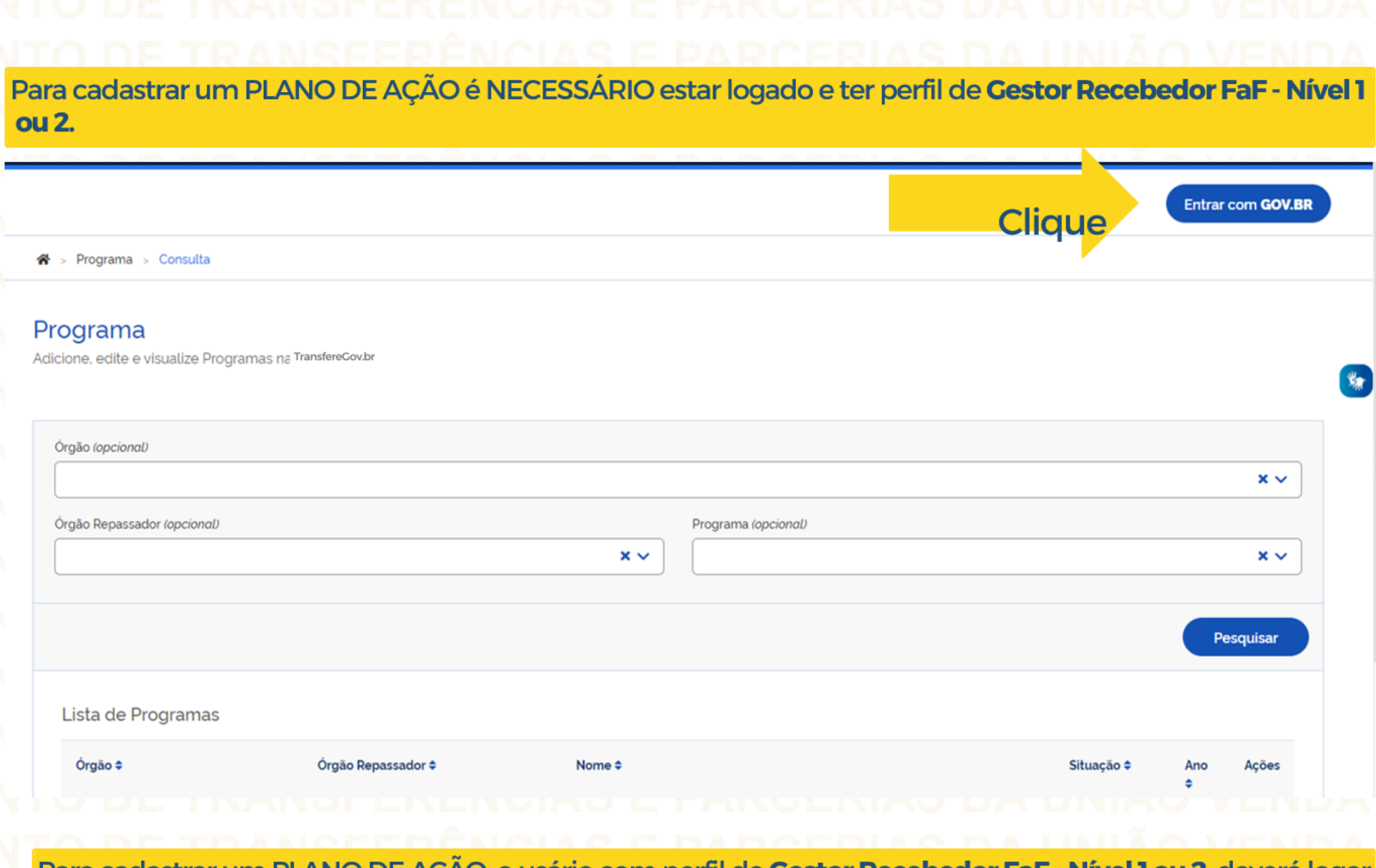

Para cadastrar um PLANO DE AÇÃO, o usário com perfil de **Gestor Recebedor FaF - Nível 1 ou 2**. deverá logar no Sistema:

IENTO DE TRANSFERÊNCIAS E PARCERIAS DA UNIÃO VENDA PRO

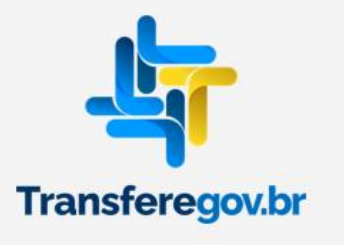

ITO DE TRANSFERÊNCIAS E PARCERIAS DA UNIÃO VENDA PRO

#### Se possuir cadastro no GOV.BR, informe seu CPF, clique em avançar e informe a senha

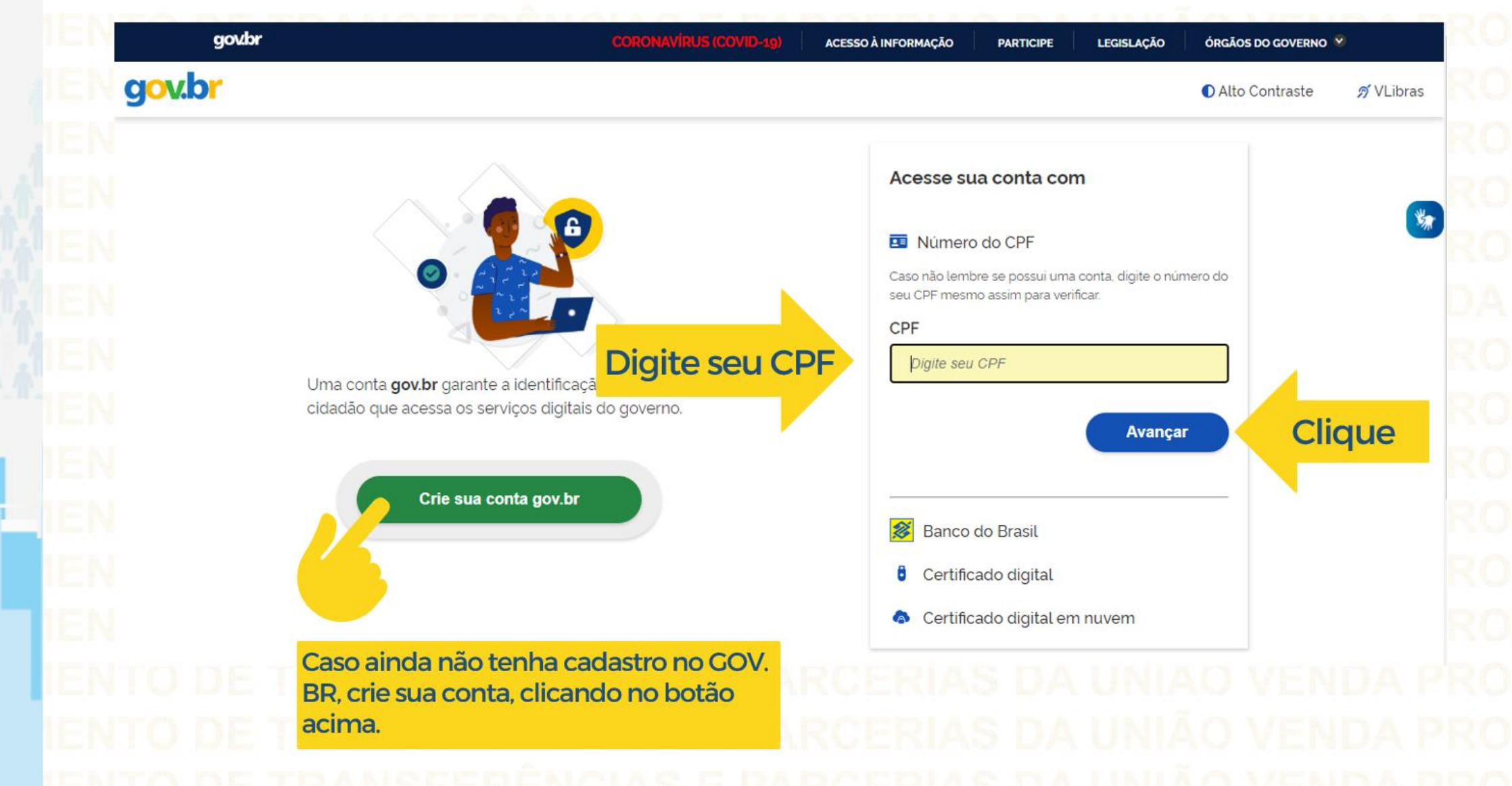

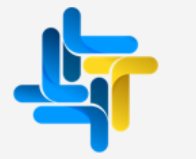

ENTO DE TRANSFERÊNCIAS E PARCERIAS DA UNIÃO VENDA PROIBID ENTO DE TRANSFERÊNCIAS E PARCERIAS DA UNIÃO VENDA PROIBID

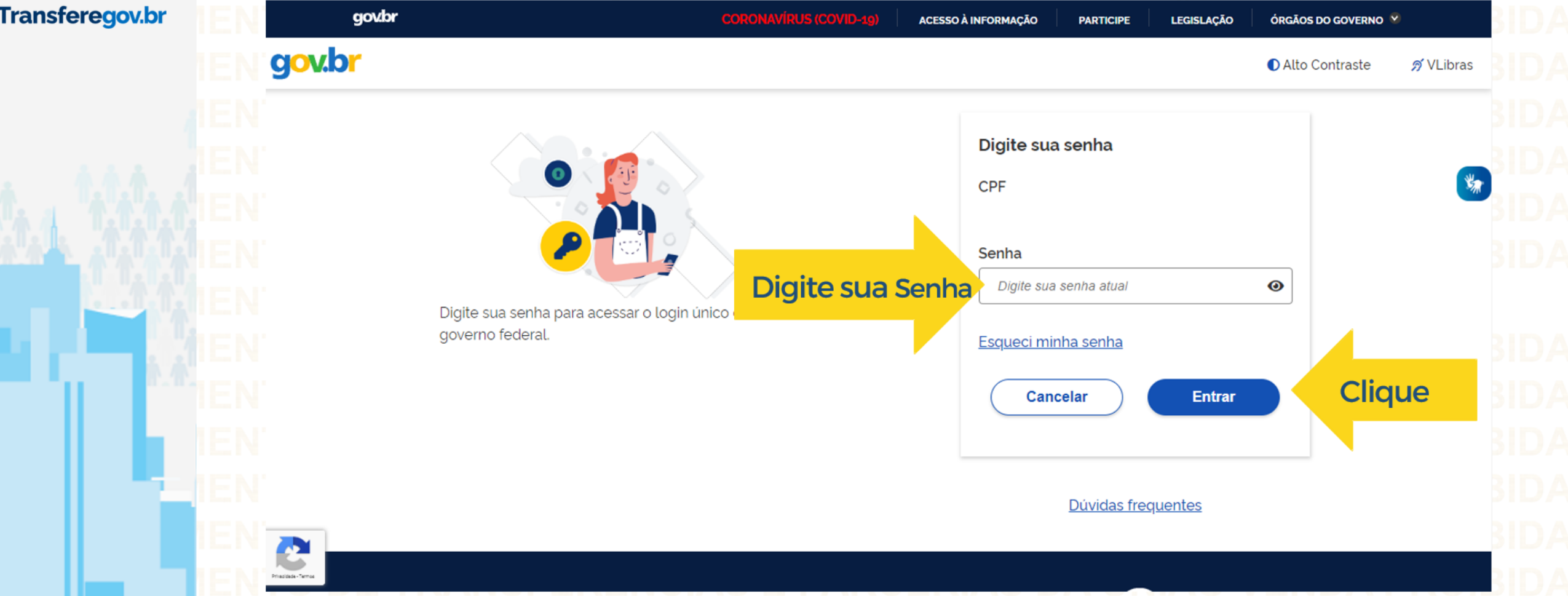

IENTO DE TRANSFERÊNCIAS E PARCERIAS DA UNIÃO VENDA PROIBIDA IENTO DE TRANSFERÊNCIAS E PARCERIAS DA UNIÃO VENDA PROIBIDA IENTO DE TRANSFERÊNCIAS E PARCERIAS DA UNIÃO VENDA PROIBIDA IENTO DE TRANSFERÊNCIAS E PARCERIAS DA UNIÃO VENDA PROIBIDA

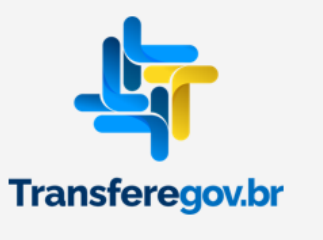

IEI

INTO DE TRANSFERÊNCIAS E PARCERIAS DA UNIÃO VENDA PROIBIDA INTO DE TRANSFERÊNCIAS E PARCERIAS DA UNIÃO VENDA PROIBIDA INTO DE TRANSFERÊNCIAS E PARCERIAS DA UNIÃO VENDA PROIBIDA

**D**A

| govbr                                                      | CORONAVÍRUS (COVID-15) ACESSO À INFORMAÇÃO PARTICIPE LEGISLAÇÃO ÓRG | Kos do governo * |
|------------------------------------------------------------|---------------------------------------------------------------------|------------------|
|                                                            |                                                                     | o <u>¶</u> ∝ = ( |
| Programa > Consulta                                        |                                                                     | Sessão: 083      |
| grama<br>ne, edite e visualize Programas n TransfereGov.br |                                                                     | Adicionar        |
| jão (opcional)                                             |                                                                     | ×~               |
| jão Repassador (opcional)                                  | Programa (opcional)                                                 |                  |
|                                                            |                                                                     |                  |
|                                                            | X ~                                                                 | × ~              |
|                                                            | x v                                                                 | Pesquisar        |
| ista de Programas                                          | x v                                                                 | × ↓<br>Pesquisar |

ENTO DE TRANSFERÊNCIAS E PARCERIAS DA UNIÃO VENDA PROIBIDA ENTO DE TRANSFERÊNCIAS E PARCERIAS DA UNIÃO VENDA PROIBIDA ENTO DE TRANSFERÊNCIAS E PARCERIAS DA UNIÃO VENDA PROIBIDA ENTO DE TRANSFERÊNCIAS E PARCERIAS DA UNIÃO VENDA PROIBIDA

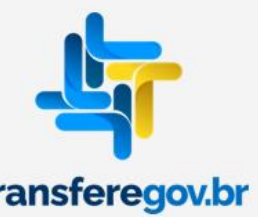

# 3. Identificando o Programa

| TO DE L             | RANSEER                     | govbr                        | COBOMANIPUS (COMPA | 19) ACESSO À INFORMAÇÃO PART |                  | IVEDNO × | PRUI       |
|---------------------|-----------------------------|------------------------------|--------------------|------------------------------|------------------|----------|------------|
| Transfere<br>gov.br |                             |                              |                    |                              |                  |          |            |
| Programa            | 🛠 > Programa > Const        | ita                          |                    |                              |                  |          |            |
| Plano de Ação       | Programa                    |                              |                    |                              |                  |          |            |
| Termo de Adesão     | Adicione, edite e visualiza | Programas n. TransfereCov.br |                    |                              |                  |          |            |
|                     | Órgão (opcional)            |                              |                    |                              |                  |          |            |
|                     |                             |                              |                    |                              |                  |          |            |
|                     | Órgão Repassador (opci      | mall                         |                    | Prog                         | grama (opcional) |          |            |
|                     |                             |                              |                    |                              |                  |          |            |
|                     |                             |                              |                    |                              |                  |          |            |
|                     | Lista de Progran            | nas                          |                    |                              |                  |          |            |
|                     | Órgão ‡                     | Órgão Repassador ‡           | Nome ¢             |                              |                  |          | Situação 🕈 |
|                     |                             |                              |                    |                              |                  |          |            |
|                     |                             |                              |                    |                              |                  |          |            |
|                     |                             |                              |                    |                              |                  |          |            |
|                     |                             |                              |                    |                              |                  |          |            |
|                     |                             |                              |                    |                              |                  |          |            |

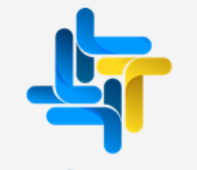

# NTO DE TRANSFERÊNCIAS E PARCERIAS DA UNIÃO VENDA PROIBIDA NTO DE TRANSFERÊNCIAS E PARCERIAS DA UNIÃO VENDA PROIBIDA

ransferegov.br

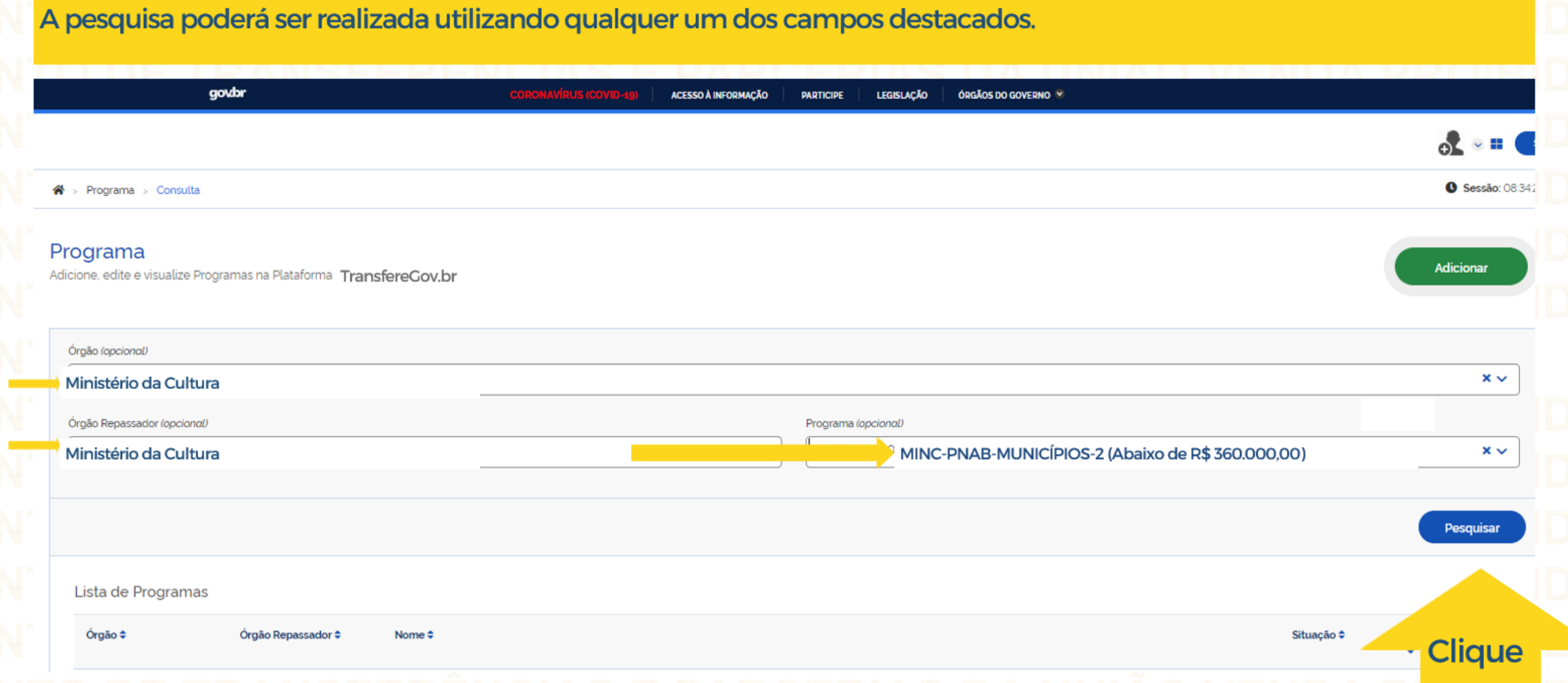

IENTO DE TRANSFERENCIAS E PARCERIAS DA UNIÃO VENDA PI<mark>smo</mark>da IENTO DE TRANSFERÊNCIAS E PARCERIAS DA UNIÃO VENDA PROIBIDA IENTO DE TRANSFERÊNCIAS E PARCERIAS DA UNIÃO VENDA PROIBIDA IENTO DE TRANSFERÊNCIAS E PARCERIAS DA UNIÃO VENDA PROIBIDA

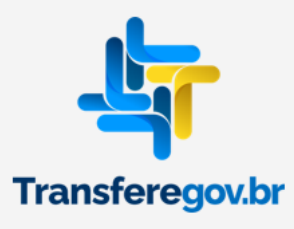

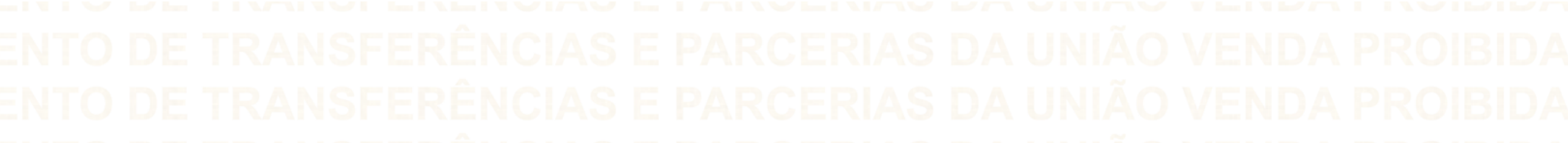

|                                                  |                                   |        |                 |                     |                         |                      |       | ⊕∑ ∾ ■                 |
|--------------------------------------------------|-----------------------------------|--------|-----------------|---------------------|-------------------------|----------------------|-------|------------------------|
| 😤 > Programa > Consulta                          |                                   |        |                 |                     |                         |                      |       | <b>G</b> Sessão: 08:32 |
| Programa                                         | National Transform Courby         |        |                 |                     |                         |                      |       | Adicionar              |
| Adicione, edite e visualize Programas na         | lataforma <b>TransfereGov, pr</b> |        |                 |                     |                         |                      |       |                        |
| Órgão (opcional)                                 |                                   |        |                 |                     |                         |                      |       |                        |
| Ministério da Cultura                            |                                   |        |                 |                     |                         |                      |       | × ~                    |
| Órgão Repassador (opcional)                      |                                   |        |                 | Programa (opcional) |                         |                      |       |                        |
| Ministério da Cultura                            |                                   |        |                 | MINC-P              | NAB-MUNICÍPIOS-2 (Abaix | o de R\$ 360.000,00) |       | × ~                    |
|                                                  |                                   |        |                 |                     |                         |                      |       |                        |
|                                                  |                                   |        |                 |                     |                         |                      |       | Pesquisar              |
| Lista de Programas                               |                                   |        |                 |                     |                         |                      |       |                        |
| Órgão ≑                                          | Órgão Repassador 🗢                | Nome 🗢 |                 |                     |                         | Situação 🗢           | Ano 🗢 | Ações                  |
| Ministério da Cultura                            | Ministério da Cultura             |        | MINC-PNAB-MUNIC | CÍPIOS-2 (Abaixo de | ₽ R\$ 360.000,00)       | Disponibilizado      | 2023  | Q                      |
| Exportar o conteúcio no formato TXT, CSV, XLS, F | DF ou XML                         |        | « Anterior      | 1 Próxima »         |                         |                      |       |                        |
|                                                  |                                   |        |                 | OFDIA               | 0.0.4.111               |                      |       | Clique                 |

ENTO DE TRANSFERÊNCIAS E PARCERIAS DA UNIÃO VENDA PROIBIDA ENTO DE TRANSFERÊNCIAS E PARCERIAS DA UNIÃO VENDA PROIBIDA ENTO DE TRANSFERÊNCIAS E PARCERIAS DA UNIÃO VENDA PROIBIDA

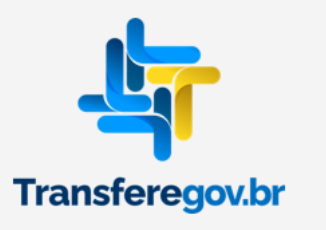

# NTO DE TRANSFERÊNCIAS E PARCERIAS DA UNIÃO VENDA PROIBIDA

Para identificar os beneficiários do Programa selecionado, deve-se clicar na aba Beneficiários

| 🕷 > Programa > Detalhe                                                                      |                             |                  |   |        | Sessão: 08:31:32                      |
|---------------------------------------------------------------------------------------------|-----------------------------|------------------|---|--------|---------------------------------------|
|                                                                                             |                             |                  |   |        |                                       |
| Cadastro de Programa<br>Permite a inclusão/manutenção de Programas na Plataforma TransfereO | ov.br                       |                  |   |        | Situação do Programa: Disponibilizado |
| Dados Básicos Beneficiários Metas                                                           |                             |                  |   |        |                                       |
| Ano                                                                                         | Modalidade de Transferência |                  |   | Código |                                       |
| 2020                                                                                        | Fundo a Fundo               |                  | ~ |        |                                       |
|                                                                                             |                             |                  |   |        |                                       |
|                                                                                             |                             |                  |   |        |                                       |
| Órgão                                                                                       |                             | Órgão Repassador |   |        |                                       |
|                                                                                             |                             |                  |   |        | ~                                     |
| Unidade Gestora Unidade Or                                                                  | çamentária Responsável      |                  |   |        |                                       |
|                                                                                             |                             |                  |   |        | ×                                     |
| Nome Institucional do Programa                                                              |                             |                  |   |        |                                       |
|                                                                                             |                             |                  |   |        |                                       |
| Objetivo                                                                                    |                             |                  |   |        |                                       |
|                                                                                             |                             |                  |   |        |                                       |
| Caracteres restantes: 4981                                                                  |                             |                  |   |        | li li                                 |
| Descrição                                                                                   |                             |                  |   |        |                                       |
|                                                                                             |                             |                  |   |        |                                       |
|                                                                                             |                             |                  |   |        |                                       |

ENTO DE TRANSFERENCIAS E PARCERIAS DA UNIÃO VENDA PROIBIDA ENTO DE TRANSFERÊNCIAS E PARCERIAS DA UNIÃO VENDA PROIBIDA

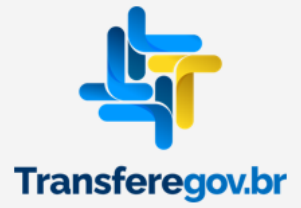

# NTO DE TRANSFERÊNCIAS E PARCERIAS DA UNIÃO VENDA PROIBIDA

| I Las I V | govbr                                                                              | CORONAVÍRUS (COVID-19) ACESSO À               | NFORMAÇÃO PARTICIPE LEGISLAÇÃO | ÓRGÃOS DO GOVERNO 🏾                           |                              |
|-----------|------------------------------------------------------------------------------------|-----------------------------------------------|--------------------------------|-----------------------------------------------|------------------------------|
| EN'       |                                                                                    |                                               |                                |                                               | 0 ~                          |
| EN.       | 🔏 > Programa > Detalhe                                                             |                                               |                                |                                               | O Sessão                     |
|           | Cadastro de Programa<br>Permite a inclusão/manutenção de Programas na Plataforma 🏾 | ransfereGov.br                                |                                |                                               | Situação do Programa: Dispor |
|           | Dados Básicos Beneficiários Metas                                                  |                                               |                                |                                               |                              |
|           | <ul> <li>Periodo de Recebimento dos Planos de Ações</li> </ul>                     |                                               |                                |                                               |                              |
|           | Beneficiários Voluntários<br>De Até                                                | Beneficiários Específicos<br>De<br>03/08/2020 | Até                            | Beneficiários de Emenda Parlamentar<br>De Até | #                            |
| EN'       | <ul> <li>Beneficiários Voluntários</li> </ul>                                      |                                               |                                |                                               |                              |
|           | <ul> <li>Beneficiários Específicos</li> </ul>                                      |                                               |                                |                                               |                              |
|           | Beneficiários Incluídos                                                            |                                               |                                |                                               |                              |
|           | CNPJ ¢                                                                             | Nome Empresaria                               | .+                             | Valor ¢                                       | Ações                        |
|           | Lista com a relação                                                                | de beneficiários                              |                                | Valor Disponibilizado                         | C 🕯                          |
|           | Exportar o conteúdo no formato TXT, CSV, XLS, PDF ou XML                           |                                               | « Anterior 1 Próxima »         |                                               | Exibir: 10                   |

IENTO DE TRANSFERÊNCIAS E PARCERIAS DA UNIÃO VENDA PROIBIDA IENTO DE TRANSFERÊNCIAS E PARCERIAS DA UNIÃO VENDA PROIBIDA

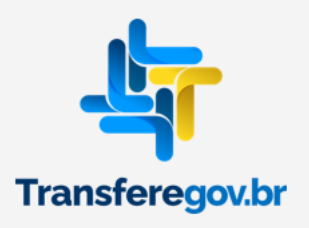

3. Cadastrando o Plano de Ação

Para iniciar o cadastro de um Plano de Ação, o usuário com perfil de **Gestor Recebedor FaF - Nível 1 ou 2** deve clicar em "Plano de Ação".

|                     |                             | Concernations (Correctly)                  | ACESSO A INFORMAÇÃO | PARTICIPE         | LEGISLAÇAO | ORGAOS DO GOVERI |  |
|---------------------|-----------------------------|--------------------------------------------|---------------------|-------------------|------------|------------------|--|
| Transfere<br>gov.br |                             |                                            |                     |                   |            |                  |  |
| Programa            | 😭 > Programa > Consulta     |                                            |                     |                   |            |                  |  |
| Plano de Ação       |                             |                                            |                     |                   |            |                  |  |
| Termo de Adesão     | Programa                    | Transfere Caulty                           |                     |                   |            |                  |  |
|                     |                             | ramas na Plataforma <b>TransfereGov.pr</b> |                     |                   |            |                  |  |
|                     |                             |                                            |                     |                   |            |                  |  |
|                     |                             |                                            |                     |                   |            |                  |  |
|                     | Órgão Repassador (opcional) |                                            | Pro                 | ograma (opcional. | )          |                  |  |
|                     |                             |                                            | × •                 |                   |            |                  |  |
|                     |                             |                                            |                     |                   |            |                  |  |
|                     |                             |                                            |                     |                   |            |                  |  |
|                     |                             |                                            |                     |                   |            |                  |  |
|                     | l ista de Programas         |                                            |                     |                   |            |                  |  |
|                     |                             |                                            |                     |                   |            |                  |  |

Para iniciar o cadastro de um Plano de Ação, o usuário com perfil de **Gestor Recebedor FaF -Nível 1ou2** deve clicar em 'Adicionar'.

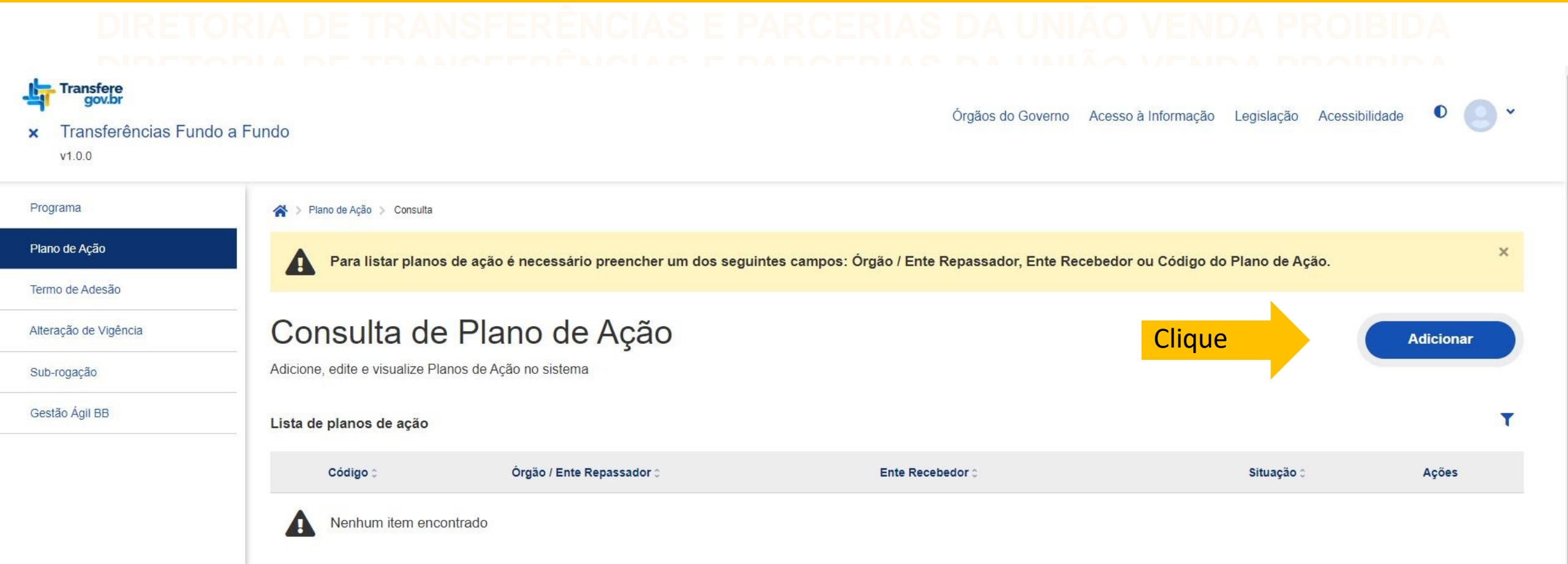

Atenção: se o botão 'Adicionar' não aparecer, certifique-se de estar logado e de que seu perfil é Gestor Recebedor Faf –nível 1 ou 2.

DIRETORIA DE TRANSFERÊNCIAS E PARCERIAS DA UNIÃO VENDA PROIBIDA DIRETORIA DE TRANSFERÊNCIAS E PARCERIAS DA UNIÃO VENDA PROIBIDA DIRETORIA DE TRANSFERÊNCIAS E PARCERIAS DA UNIÃO VENDA PROIBIDA

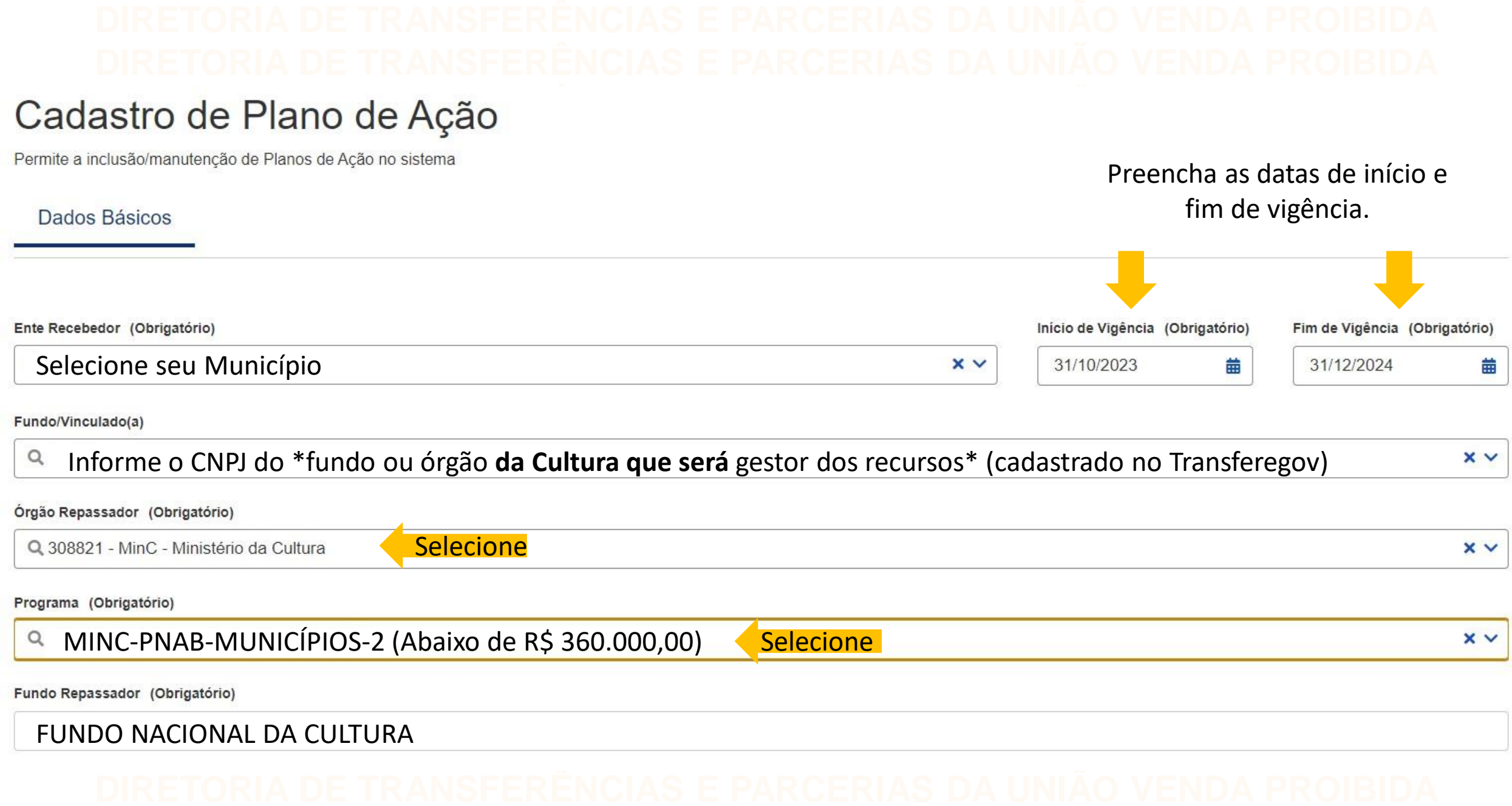

Comentário sobre o campo "Fundo/Vinculado(a)" na próxima página

ATENÇÃO: A conta bancária será aberta automaticamente e ficará vinculada ao CNPJ do Ente Recebedor.

No caso da gestão dos recursos ser pelo Fundo ou Órgão de Cultura vinculado, deverá ser indicado o CNPJ deste no campo 'Fundo/Vinculado', sem a possibilidade de posterior ajuste da conta via Transferegov.

## DIRETORIA DE TRANSFERENCIAS E PARCERIAS DA UNIÃO VENDA PROIBIDA DIRETORIA DE TRANSFERÊNCIAS E PARCERIAS DA UNIÃO VENDA PROIBIDA DIRETORIA DE TRANSFERÊNCIAS E PARCERIAS DA UNIÃO VENDA PROIBIDA

| Ente Recebedor (Obrigatório) |   | Início de Vigência (Ob | rigatório) | Fim de Vigência (Ob | rigatório) |
|------------------------------|---|------------------------|------------|---------------------|------------|
| Q                            | × | 31/10/2023             | <b>#</b>   | 31/12/2024          | #          |
| Fundo/Vinculado(a)           |   |                        |            |                     |            |
| Q                            |   |                        |            |                     | ×v         |
| Não encontrado               |   |                        |            |                     |            |

# DIRETORIA DE TRANSFERÊNCIAS E PARCERIAS DA UNIÃO VENDA PROIBIDA DIRETORIA DE TRANSFERÊNCIAS E PARCERIAS DA UNIÃO VENDA PROIBIDA

Caso o sistema sinalize como 'Não encontrado', significa que o CNPJ do Fundo ou Órgão de Cultura vinculado não está cadastrado.

## DIRETORIA DE TRANSFERÊNCIAS E PARCERIAS DA UNIÃO VENDA PROIBIDA DIRETORIA DE TRANSFERÊNCIAS E PARCERIAS DA UNIÃO VENDA PROIBIDA

# Preenchendo a aba Dados Básicos

## DIRETORIA DE TRANSFERÈNCIAS E PARCERIAS DA UNIÃO VENDA PROIBIDA DIRETORIA D<u>E TRANSF</u>ERÈNCIAS E PARCERIAS DA UNIÃO VENDA PROIBIDA

#### Diagnóstico/Justificativa (Obrigatório)

#### Preenchido automaticamente

Conforme artigo 215 da Constituição Federal de 1988, que demanda do Estado garantir o pleno exercício dos direitos culturais, este Plano de Ação visa à consecução da Política Nacional Aldir Blanc de Fomento à Cultura (Lei 14.399, de 8 de julho de 2022, regulamentada pelo Decreto nº 11.740, de 18 de outubro de 2023) - instrumento de democratização e universalização do acesso à cultura.

Caracteres restantes: 9613

Objetivos a serem alcançados (Obrigatório)

#### Preenchido automaticamente

Executar os recursos oriundos da Lei nº 14.399, de 8 de julho de 2022, que tem como objetivos:

I - estimular ações, iniciativas, atividades e projetos culturais;

II - garantir o financiamento e a manutenção de ações, de espaços, de ambientes e de iniciativas artístico-culturais que contribuam para o pleno exercício dos direitos culturais pelos cidadãos brasileiros, dispondo-lhes os meios e os insumos necessários para a produção, o registro, a gestão e a difusão cultural de suas práticas e seus saberes, fazeres, modos de vida, bens, produtos e serviços culturais;

III - democratizar o acesso à fruição e à produção artística e cultural, inclusive em áreas periféricas, urbanas e rurais;

IV - garantir o financiamento para as ações, os projetos, as políticas e os programas públicos de cultura previstos no plano de cultura local.

Caracteres restantes: 9162

# DIRETORIA DE TRANSFERENCIAS E PARCERIAS DA UNIÃO VENDA PROIBIDA DIRETORIA DE TRANSFERÊNCIAS E PARCERIAS DA UNIÃO VENDA PROIBIDA

| e Emenda Parlamentar             | Específico (Obrigatório) | Voluntário                                                            | Valor Total do Repasse                     |
|----------------------------------|--------------------------|-----------------------------------------------------------------------|--------------------------------------------|
| 0,00                             | 200.000,00               | 0,00                                                                  | 200.000,00                                 |
| ecursos Próprios (Obrigatório)   | Outros (Obrigatório)     | Rendimentos de Aplicação (Obrigatório)                                | Valor Total do Plano de Ação (Obrigatório) |
| 0,00                             | 0,00                     | 0,00                                                                  | 200.000,00                                 |
| exos 🔨                           |                          | Preencha o valor ' <b>Específico</b> ' e disponibilizado no programa. | xatamente conforme o valo                  |
| scrição do Arquivo (Obrigatório) |                          |                                                                       |                                            |
| nexo (Obrigatório)               |                          |                                                                       |                                            |
| Selecione o arquivo              |                          |                                                                       |                                            |
| ista de anexos                   |                          |                                                                       | Cancelar Inclui                            |
| Descrição do Arquivo 🗘           | Nome do Arquivo 0        | Tipo do Anexo 0                                                       | Ações 0                                    |
| Nenhum item encontrado           |                          |                                                                       |                                            |
| <b></b>                          |                          |                                                                       |                                            |
|                                  |                          |                                                                       |                                            |
|                                  |                          |                                                                       |                                            |
|                                  |                          |                                                                       |                                            |
|                                  |                          |                                                                       |                                            |

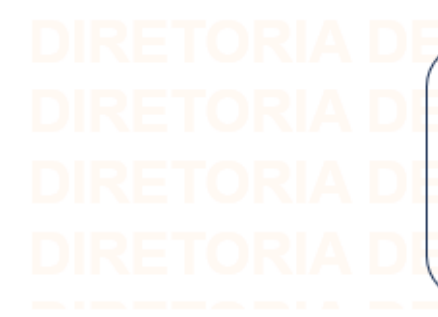

Após salvar os dados básicos, aparecerão duas mensagens: "Plano de Ação salvo" e "Existe Termo de Adesão assinado" <u>Desconsidere a segunda</u>, ela **não** se aplica a este programa, e prossiga preenchendo o Plano de Ação. ENDA PROIBIDA ENDA PROIBIDA ENDA PROIBIDA ENDA PROIBIDA

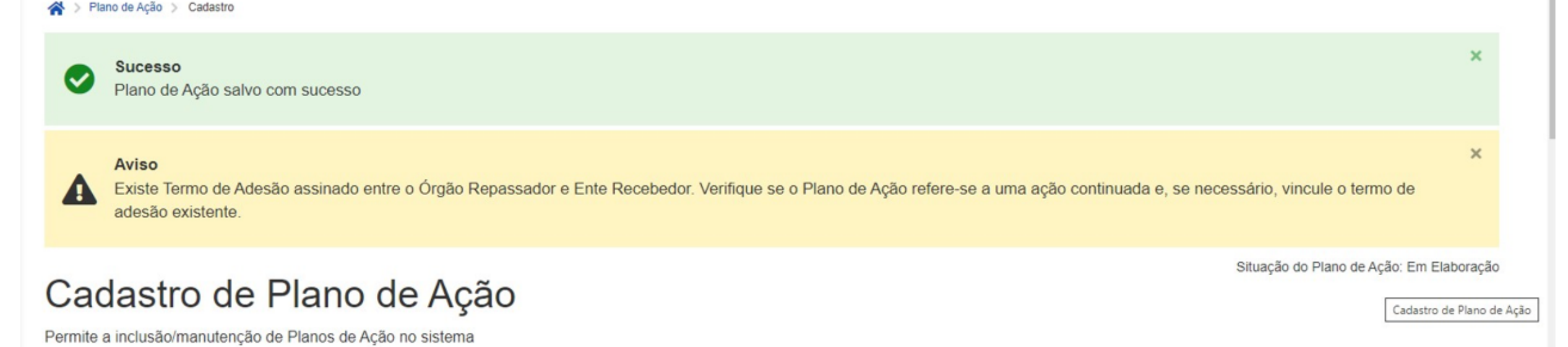

Código do Plano de Ação (Obrigatório)

Metas

Destinação de Recursos

30882120230052-000345

Dados Básicos

# DIRETORIA DE TRANSFERÊNCIAS E PARCERIAS DA UNIÃO VENDA PROIBIDA DIRETORIA DE TRANSFERÊNCIAS E PARCERIAS DA UNIÃO VENDA PROIBIDA

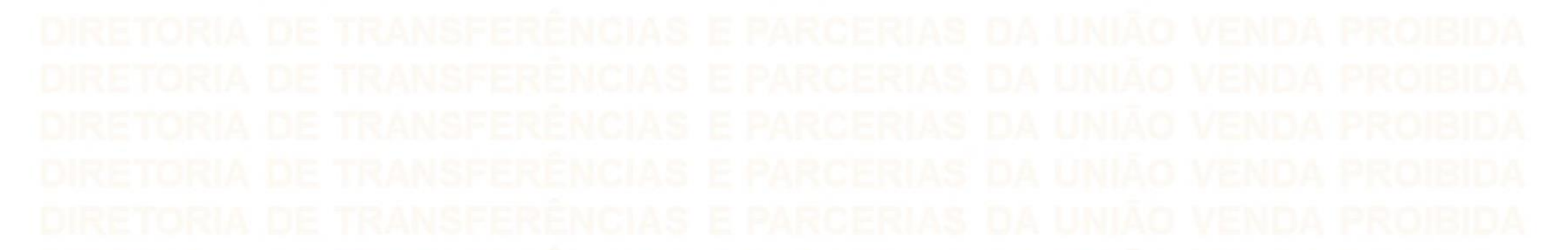

|         |                       |                              | Q                |               | × ~          |
|---------|-----------------------|------------------------------|------------------|---------------|--------------|
|         |                       |                              |                  | Lim           | ipar Filtrar |
|         | Código 0              | Órgão / Ente Repassador 🗘    | Ente Recebedor 0 | Sit           | Ações        |
| ~       | 30882120230052-000323 | MinC - Ministério da Cultura |                  | Em Elaboração |              |
| Exibir: | 10 🗸 1-1 de 1         | 1 itens                      |                  | Página 1      | × * >        |

Observe que, enquanto No entanto, **não** é possív repassador.

Observe que, enquanto a Plano está **em elaboração**, é possível excluí-lo. No entanto, **não** é possível exclui-lo **após o envio para análise** do repassador.

| r do Plano de Ação                               | Para con                                                                                                    | tinuar o Cada                     | astro do Plano de Ação, 🗔                                                                                                    | or Disponível                                |                             |                                        |                  |                                                                    |                    |          |
|--------------------------------------------------|----------------------------------------------------------------------------------------------------|-----------------------------------|----------------------------------------------------------------------------------------------------|----------------------------------------------|-----------------------------|----------------------------------------|------------------|--------------------------------------------------------------------|--------------------|----------|
| 0.000,00                                         | clique na                                                                                                    | a aba 'Metas'.                    |                                                                                                    | 200.000,00                                   |                             |                                        |                  |                                                                    |                    |          |
| total informado no plano de a                    | ăo                                                                                                    |                                   | Val                                                                                                    | or disponível para atribuiç                  | ão de Metas                 |                                        |                  |                                                                    |                    |          |
| etas do Plano de Aç                              | ão 🔨                                                                                                    |                                   |                                                                                                    |                                              |                             |                                        |                  |                                                                    |                    |          |
|                                                  |                                                                                                    |                                   |                                                                                                    |                                              |                             |                                        |                  |                                                                    |                    |          |
| Metas Açõ                                        | es                                                                                                    | Caso alguma                       | a meta/ação seja excluída                                                                                                    | ndevidam                                     | nente,                      |                                        |                  | Restaurar                                                          | Metas/Ac           | ões Padı |
|                                                  |                                                                                                    | basta clicar                      | em 'restaurar Metas/Açõe                                                                                                    | s Padrão.                                    |                             |                                        |                  |                                                                    |                    |          |
|                                                  |                                                                                                    |                                   |                                                                                                    |                                              |                             |                                        |                  |                                                                    |                    |          |
| ista de metas de pla                             | ano de ação                                                                                                    |                                   |                                                                                                    |                                              |                             |                                        |                  |                                                                    |                    |          |
| ista de metas de pla<br>Número                   | ano de ação<br>Nome≎                                                                                                |                                   | Descrição ≎                                                                                                    | v                                            | xfor≎                       | ão do volo                             |                  | Alocado / Máximo Pern                                              | nitido ≎           | Açõe:    |
| .ista de metas de pla<br>Número<br>✔ M1          | ano de ação<br>Nome ≎<br>Ações Gerais                                                                               | A                                 | <b>Descrição ≎</b><br>ções Gerais                                                                                               | V<br>R\$ 0,00                                | ndicaç<br>máxim             | ão do valo<br>o que pode               | r<br>e ser       | Alocado / Máximo Pern                                              | nitido 0           | Açõe:    |
| ista de metas de pla<br>Número<br>M1<br>M2       | ano de ação<br>Nome<br>Ações Gerais<br>Custo operacional (5%)                                                       | A                                 | Descrição ≎<br>ções Gerais<br>susto operacional (5%)                                                                            | <b>V</b><br>R\$ 0,00<br>R\$ 0,00             | Indicaç<br>máxim<br>alocado | ão do valo<br>o que podo<br>o nesta me | r<br>e ser<br>ta | Alocado / Máximo Pern<br>3<br>0,00% / 5,00% 3                      | nitido 0<br>ā<br>ā | Açõe     |
| ista de metas de pla<br>Número<br>M1<br>M2<br>M3 | ano de ação<br>Nome ≎<br>Ações Gerais<br>Custo operacional (5%)<br>Implementar a Política Na<br>(Lei № 13.018/2014) | A<br>C<br>acional de Cultura Viva | Descrição C<br>ções Gerais<br>tusto operacional (5%)<br>Implementar a Política Nacional de Cultura Viva (Lei Nº<br>13.018/2014) | <b>V</b><br>R\$ 0,00<br>R\$ 0,00<br>R\$ 0,00 | Indicaç<br>máxim<br>alocado | ão do valo<br>o que podo<br>o nesta me | r<br>e ser<br>ta | Alocado / Máximo Perm<br>3<br>0,00% / 5,00% 3<br>0,00% / 100,00% 3 | nitido :           | Açõe     |

#### Preenchendo Dados Básicos Destinação de Recursos Metas വ aba Metas Valor do Plano de Ação Valor Disponível 200.000.00 200.000.00 Valor total informado no plano de ação Valor disponível para atribuição de Metas Metas do Plano de Ação 🔺 Clique Metas Verificados os valores, prossiga, clicando em 'Ações'. Ações Restaurar Metas/Ações Padrão Metas (Obrigatório) Não preencha Q Selecione uma Meta para incluir uma Ação. Caso seja uma Meta Padrão, a inclusão só é possível se a Meta estiver configurada no Programa com a permissão de incluir nova Ação Nome da Ação (Obrigatório) Valor da Ação (Obrigatório) Não preencha 0,00 Descrição da Ação (Obrigatório) Não preencha Caracteres restantes: 5000 Cancelar Incluir

# DIRETORIA DE TRANSFERENCIAS E PARCERIAS DA UNIÃO VENDA PROIBIO DIRETORIA DE TRANSFERÊNCIAS E PARCERIAS DA UNIÃO VENDA PROIBIO

#### Caracteres restantes: 5000

Cancelar Incluir

| Meta 0                    | Número | Nome C                                                                                                    | Descrição 0                                                                                                    | Valor 0        | Açĉ   | es |
|---------------------------|--------|----------------------------------------------------------------------------------------------------|----------------------------------------------------------------------------------------------------|----------------|-------|----|
| Ações Gerais A1.1         | A1.1   | Fomento Cultural                                                                                                    | Realização de programas, projetos e ações visando à difusão de obras de caráter artístico e cultural; apoio a<br>produções audiovisuais e jogos eletrônicos; exposições, festivais, festas populares, feiras e espetáculos; cursos<br>de formação para profissionais da cultura, estudos e pesquisa nas diversas áreas culturais; serviço educativo de<br>museus, de centros culturais, de teatros, de cinemas e de bibliotecas, inclusive formação de público na<br>educação básica; bolsas de estudo, pesquisa ou criação; residência artística e intercâmbio cultural; proteção e | R\$ 0,00       |       |    |
|                           |        | preservação do patrimônio cultural imaterial; inventários e incentivos para manifestações culturais brasileiras em<br>risco de extinção; transporte e seguro de objetos de valor cultural; planos anuais e plurianuais de instituições e<br>grupos culturais; aquisição de ingressos de eventos artísticos para distribuição gratuita; outras ações | Selecione o lá                                                                                                    | pis            |       |    |
|                           |        |                                                                                                    | considerados relevantes por sua dimensão cultural e interesse público, nos termos do artigo 5º da Lei<br>14.399/2022.                                                                                                    | cursor da tela | ⊧ par | a  |
| Ações Gerais              | A1.2   | Fomento Cultural Realização de programas, projetos e ações visando à<br>difusão de obras de caráter artístico e cultural; apoio a produções<br>audiovisuais e jogos eletrônicos; exposições, festivais, festas<br>populares, feiras e espetáculos; cursos de formação p                                                                             | Aquisição de obras, bens culturais, acervo, arquivo, coleção, imóveis tombados para instalação de equipamento cultural público; realização de obras e reformas em museus, bibliotecas, centros culturais, cinematecas, teatros, territórios arqueológicos, paisagens culturais e outros espaços culturais públicos, nos termos do art. 5º, incisos VIII, IX, X e XII da Lei 14.399/2022.                                                                                                    | cima.          | Ø     |    |
| Ações Gerais              | A1.3   | Subsídio e manutenção de espaços e organizações culturais                                                                                                    | Subsídio para uso em atividades-meio ou em atividades-fim visando à manutenção de espaços, ambientes,<br>iniciativas artístico-culturais, grupos, companhias, orquestras e corpos artísticos estáveis, inclusive em seus<br>processos de produção e pesquisa continuada de linguagens artísticas, nos termos do art. 5º, inciso XIII art. 7º,<br>inciso I, alínea b e art. 10 e 11 da Lei 14.399/2022.                                                                                                    | R\$ 0,00       |       | Ô  |
| Custo<br>operacional (5%) | A2.1   | Custo operacional (5%)                                                                                                    | Custeio de estrutura e de ações administrativas voltadas para consultoria, emissão de pareceres, comissões julgadoras, realização de busca ativa para inscrição de propostas, suporte ao acompanhamento e ao                                                                                                    | R\$ 0,00       | ø     | Ô  |
|                           |        |                                                                                                    |                                                                                                    |                |       |    |

| tas do Plano de Ação 🔺                                                                                                    |                                                                                                    |                                                                                                    |                                                            |                                                                             |                                                                                                    |
|----------------------------------------------------------------------------------------------------|----------------------------------------------------------------------------------------------------|----------------------------------------------------------------------------------------------------|------------------------------------------------------------|-----------------------------------------------------------------------------|----------------------------------------------------------------------------------------------------|
|                                                                                                    |                                                                                                    |                                                                                                    |                                                            |                                                                             |                                                                                                    |
| Matan Anima                                                                                                    |                                                                                                    |                                                                                                    |                                                            |                                                                             | Ann an taona ann an an an                                                                                                   |
| Metas Ações                                                                                                    |                                                                                                    |                                                                                                    |                                                            |                                                                             | Restaurar Metas/Ações Padrão                                                                                                |
|                                                                                                    |                                                                                                    |                                                                                                    |                                                            |                                                                             |                                                                                                    |
| eta (Obrigatório)                                                                                                    |                                                                                                    |                                                                                                    |                                                            |                                                                             |                                                                                                    |
| Acõos Corais                                                                                                    |                                                                                                    |                                                                                                    |                                                            |                                                                             |                                                                                                    |
| Ações Gerais<br>ome da Ação (Obrigatório)                                                                                                    |                                                                                                    |                                                                                                    |                                                            |                                                                             | Valor da Ação (Obrigatório)                                                                                                 |
| Ações Gerais<br><b>me da Ação (Obrigatório)</b><br>Subsídio e manutenção de espaços e organizaçõe                                                                                                    | es culturais Preencha o valor da a                                                                                                    | ação, respeitados os l                                                                                                | imites mínimo e                                            | e máximo.                                                                   | Valor da Ação (Obrigatório)                                                                                                 |
| Ações Gerais<br>ome da Ação (Obrigatório)<br>Subsídio e manutenção de espaços e organizaçõe<br>escrição da Ação (Obrigatório)                                                                                                    | es culturais Preencha o valor da a                                                                                                    | ação, respeitados os l                                                                                                | imites mínimo e                                            | e máximo.                                                                   | Valor da Ação (Obrigatório)                                                                                                 |
| Ações Gerais<br>me da Ação (Obrigatório)<br>Subsídio e manutenção de espaços e organizaçõu<br>scrição da Ação (Obrigatório)<br>Subsídio para uso em atividades-meio ou em ativid<br>orodução e pesquisa continuada de linguagens art                                | es culturais Preencha o valor da a<br>dades-fim visando à manutenção de espaços, ambie<br>tísticas, nos termos do art. 5º, inciso XIII art. 7º, incis | ação, respeitados os li<br>entes, iniciativas artístico-culturais, grup<br>so I, alínea b e art. 10 e 11 da Lei 14.39 | imites mínimo e<br>pos, companhias, orquestras<br>19/2022. | e máximo.                                                                   | Valor da Ação (Obrigatório)<br>0,00<br>eis, inclusive em seus processos de                                                  |
| Ações Gerais<br>ome da Ação (Obrigatório)<br>Subsídio e manutenção de espaços e organizaçõe<br>escrição da Ação (Obrigatório)<br>Subsídio para uso em atividades-meio ou em ativid<br>produção e pesquisa continuada de linguagens art<br>aracteres restantes: 4619 | es culturais Preencha o valor da a<br>dades-fim visando à manutenção de espaços, ambie<br>tísticas, nos termos do art. 5º, inciso XIII art. 7º, incis | ação, respeitados os l<br>entes, iniciativas artístico-culturais, grup<br>so I, alínea b e art. 10 e 11 da Lei 14.39  | imites mínimo e<br>pos, companhias, orquestras<br>9/2022.  | e máximo.                                                                   | Valor da Ação (Obrigatório)<br>0,00<br>eis, inclusive em seus processos de                                                  |
| Ações Gerais<br>me da Ação (Obrigatório)<br>Subsídio e manutenção de espaços e organizaçõi<br>scrição da Ação (Obrigatório)<br>Subsídio para uso em atividades-meio ou em ativid<br>produção e pesquisa continuada de linguagens art<br>racteres restantes: 4619    | es culturais Preencha o valor da a<br>dades-fim visando à manutenção de espaços, ambie<br>tísticas, nos termos do art. 5º, inciso XIII art. 7º, incis | ação, respeitados os la<br>entes, iniciativas artístico-culturais, grup<br>so I, alínea b e art. 10 e 11 da Lei 14.39 | imites mínimo e<br>bos, companhias, orquestras<br>9/2022.  | e máximo.                                                                   | Valor da Ação (Obrigatório) 0,00 eis, inclusive em seus processos de Cancelar Atualiza                                      |
| Ações Gerais<br>me da Ação (Obrigatório)<br>Subsídio e manutenção de espaços e organizaçõu<br>scrição da Ação (Obrigatório)<br>Subsídio para uso em atividades-meio ou em ativid<br>produção e pesquisa continuada de linguagens art<br>racteres restantes: 4619    | es culturais Preencha o valor da a<br>dades-fim visando à manutenção de espaços, ambie<br>tísticas, nos termos do art. 5º, inciso XIII art. 7º, incis | ação, respeitados os l<br>entes, iniciativas artístico-culturais, grup<br>so I, alínea b e art. 10 e 11 da Lei 14.39  | imites mínimo e<br>oos, companhias, orquestras<br>9/2022.  | e máximo.                                                                   | Valor da Ação (Obrigatório) 0,00 eis, inclusive em seus processos de Cancelar Atualiza                                      |
| Ações Gerais<br>ome da Ação (Obrigatório)<br>Subsídio e manutenção de espaços e organizaçõi<br>escrição da Ação (Obrigatório)<br>Subsídio para uso em atividades-meio ou em ativid<br>produção e pesquisa continuada de linguagens art<br>racteres restantes: 4619  | es culturais Preencha o valor da a<br>dades-fim visando à manutenção de espaços, ambie<br>tísticas, nos termos do art. 5º, inciso XIII art. 7º, incis | ação, respeitados os li<br>entes, iniciativas artístico-culturais, grup<br>so I, alínea b e art. 10 e 11 da Lei 14.39 | imites mínimo e<br>pos, companhias, orquestras<br>9/2022.  | e máximo.                                                                   | Valor da Ação (Obrigatório)<br>0,00<br>eis, inclusive em seus processos de<br>Cancelar Atualiza                             |
| Ações Gerais<br>me da Ação (Obrigatório)<br>Subsídio e manutenção de espaços e organizaçõe<br>scrição da Ação (Obrigatório)<br>Subsídio para uso em atividades-meio ou em ativid<br>produção e pesquisa continuada de linguagens art<br>racteres restantes: 4619    | es culturais Preencha o valor da a<br>dades-fim visando à manutenção de espaços, ambie<br>tísticas, nos termos do art. 5º, inciso XIII art. 7º, incis | ação, respeitados os li<br>entes, iniciativas artístico-culturais, grup<br>so I, alínea b e art. 10 e 11 da Lei 14.39 | imites mínimo e                                            | e máximo.                                                                   | Valor da Ação (Obrigatório)<br>0,00<br>eis, inclusive em seus processos de<br>Cancelar Atualiza                             |
| Ações Gerais<br>ome da Ação (Obrigatório)<br>Subsídio e manutenção de espaços e organizaçõe<br>escrição da Ação (Obrigatório)<br>Subsídio para uso em atividades-meio ou em ativid<br>produção e pesquisa continuada de linguagens art<br>aracteres restantes: 4619 | es culturais Preencha o valor da a<br>dades-fim visando à manutenção de espaços, ambie<br>tísticas, nos termos do art. 5º, inciso XIII art. 7º, incis | ação, respeitados os li<br>entes, iniciativas artístico-culturais, grup<br>so I, alínea b e art. 10 e 11 da Lei 14.39 | imites mínimo e                                            | e máximo.                                                                   | Valor da Ação (Obrigatório)<br>0,00<br>eis, inclusive em seus processos de<br>Cancelar Atualiza<br>os valores,              |
| Ações Gerais<br>ome da Ação (Obrigatório)<br>Subsídio e manutenção de espaços e organizaçõe<br>escrição da Ação (Obrigatório)<br>Subsídio para uso em atividades-meio ou em ativid<br>produção e pesquisa continuada de linguagens art<br>aracteres restantes: 4619 | es culturais Preencha o valor da a<br>dades-fim visando à manutenção de espaços, ambie<br>tísticas, nos termos do art. 5º, inciso XIII art. 7º, incis | ação, respeitados os la<br>entes, iniciativas artístico-culturais, grup<br>so I, alínea b e art. 10 e 11 da Lei 14.39 | imites mínimo e                                            | e máximo.<br>e corpos artísticos estáve<br>Preenchidos co<br>clique em 'Atu | Valor da Ação (Obrigatório)<br>0,00<br>eis, inclusive em seus processos de<br>Cancelar Atualiza<br>os valores,<br>ualizar'. |

| Dados Básicos                     | Metas             | Destinação de Recursos           | Após atualizar os valores de todas as ações,<br>certifique-se de que o valor disponível está zerado. |
|-----------------------------------|-------------------|----------------------------------|----------------------------------------------------------------------------------------------------|
| Valor do Plano de Ação            |                   |                                  | Valor Disponível                                                                                     |
| 1.000.000,00                      |                   |                                  | 0,00                                                                                                 |
| Valor total informado no plano de | ação              |                                  | Valor disponível para atribuição de Metas                                                            |
| Metas do Programa                 | Vinculadas 🔺      |                                  |                                                                                                    |
| Metas do Programa air             | nda não vinculada | as (Obrigatório)                 |                                                                                                    |
| ۹ <mark>Não pı</mark>             | reencha           |                                  | <br>~                                                                                                |
|                                   |                   |                                  | Cancelar Vincular Meta                                                                               |
| Lista de metas do j               | programa          |                                  |                                                                                                    |
| Descrição 😂                       |                   |                                  | Ações                                                                                                |
| Nenhum it                         | em encontrado     |                                  |                                                                                                    |
|                                   | Clique            | em Salvar                        |                                                                                                    |
| Voltar Salvar                     | Dados E           | Bancários Enviar para Repassador |                                                                                                    |

Preenchendo a aba Metas

Dados Básicos Metas Destinação de Recursos Após salvar as Metas, clique em 'Destinação de Recursos. Saldo Disponível Valor do Plano de Ação Valor de Custeio Valor de Investimento 200.000.00 0,00 0,00 200.000,00 Valor Total informado no Plano de Ação Somatório dos Itens de Despesa do tipo Custeio Somatório dos Itens de Despesa do tipo Investimento Valor ainda disponível para destinação de recurso Itens de Despesa 🔨 Natureza de Despesa (Obrigatório) Valor de Custeio/Investimento (Obrigatório) Q 300000 - DESPESAS CORRENTES 200.000,00 Selecione XV Naturezas de Despesa apenas do tipo configurado no Programa Cancelar Incluir Preencha os valores csv Lista de Itens de Despesa Cadastrados Código 🕽 Ações Natureza de Despesa 🗧 Tipo de Despesa 🗘 Valor 0 Clique em 'Incluir'

| Dados Básicos Metas Des                | tinação de Recursos                            |                                                     |                                             |
|----------------------------------------|------------------------------------------------|-----------------------------------------------------|---------------------------------------------|
| Valor do Plano de Ação                 | Valor de Custeio                               | Valor de Investimento                               | Saldo Disponível                            |
| 200.000,00                             | 200.000,00                                     | 0,00                                                | 0,00                                        |
| Valor Total informado no Plano de Ação | Somatório dos Itens de Despesa do tipo Custeio | Somatório dos Itens de Despesa do tipo Investimento | Valor ainda disponível estinação de recurso |
| Itens de Despesa 🔺                     |                                                | Saluo ueve                                          |                                             |

| Natureza de Despesa (Obrigatório)                           |   | Valor de Custeio/Investimento (Obrigatório) |
|-------------------------------------------------------------|---|---------------------------------------------|
| Q                                                           | ~ |                                             |
| Naturezas de Despesa apenas do tipo configurado no Programa |   | Cancelar                                    |

#### Lista de Itens de Despesa Cadastrados

| Código 0     | Natureza de Despesa 0 | Tipo de Despesa ≎ | Valor 0        | Ações          |
|--------------|-----------------------|-------------------|----------------|----------------|
| 300000       | DESPESAS CORRENTES    | Custeio           | R\$ 200.000,00 | <i>a</i> 💼     |
| Exibir: 10 🗸 | 1-1 de 1 itens        |                   |                | Página 1 🗸 🗸 🗸 |

### Após salvar, clique em 'Dados Bancários'.

Voltar Salvar Dados Bancários Enviar para Conselho Enviar para Repassador

RETORIA DE TRANSFERÊNCIAS E PARCERIAS DA UNIÃO VENDA PROIBIL

Atenção ao selecionar a agência pelo nome do

## Vinculação de Dado Bancário

Vincula Dados Bancários ao Plano de Ação

Atenção ao selecionar a agência pelo nome do Município - há vários homônimos no Brasil! Certifique-se de que a agência está localizada no seu Município. Preenchendo a

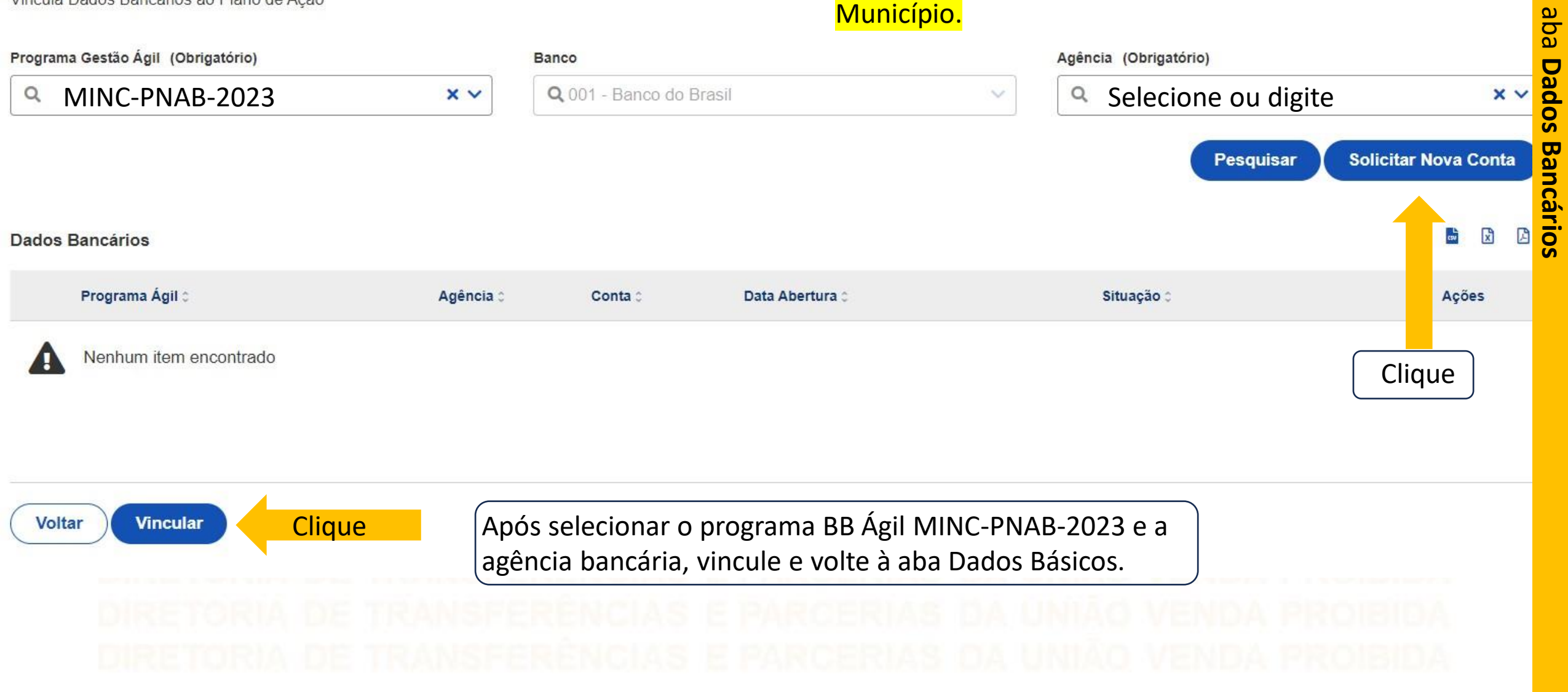

# DIRETORIA DE TRANSFERÈNCIAS E PARCERIAS DA UNIÃO VENDA PROIBIDA DIRETORIA DE TRANSFERÈNCIAS E PARCERIAS DA UNIÃO VENDA PROIBIDA

×

Sucesso Dado Bancário incluído com sucesso

# Vinculação de Dado Bancário

Vincula Dados Bancários ao Plano de Ação

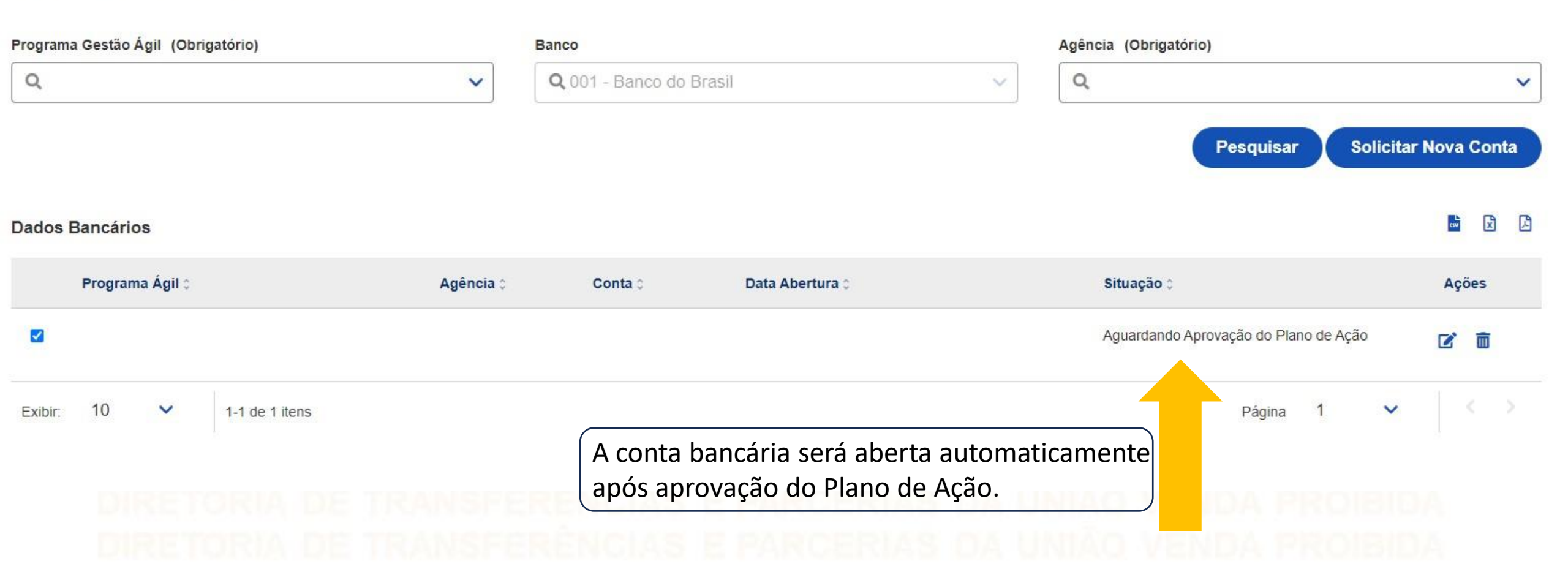

DIRETORIA DE TRANSFERÊNCIAS E PARCERIAS DA UNIÃO VENDA PROIBIDA DIRETORIA DE TRANSFERÊNCIAS E PARCERIAS DA UNIÃO VENDA PROIBIDA DIRETORIA DE TRANSFERÊNCIAS E PARCERIAS DA UNIÃO VENDA PROIBIDA

Após registrar todas as informações do Plano de Ação, clique em Enviar para Repassador. É necessário ter perfil Gestor Recebedor Faf - Nível 1 para enviar para análise.

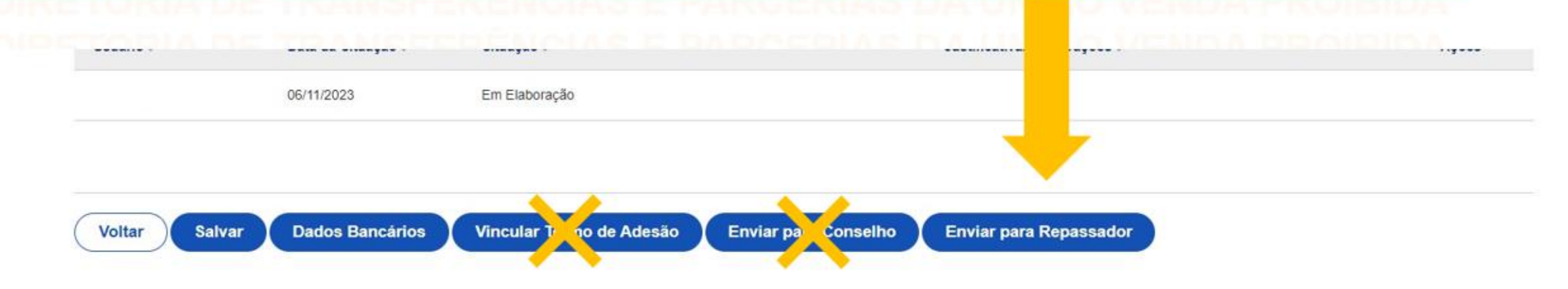

**TRÊNCIAS E PARCERIAS DA UNIÃO VENDA PROIBIDA** 

IMPORTANTE: Não é permitido vincular Termo de Adesão. Caso o faça indevidamente, o Plano de Ação será <u>REJEITADO</u>.

DIRETORIA DE TRANSFERENCIAS E PARCERIAS DA UNIÃO VENDA PROIBIDA DIRETORIA DE TRANSFERÊNCIAS E PARCERIAS DA UNIÃO VENDA PROIBIDA

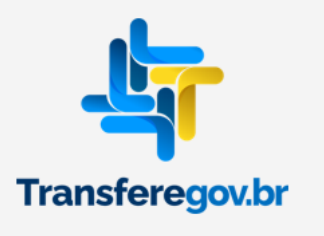

| Parabéns, seu Plano de Ação foi enviado para análise. Agora basta aguarda | DA UNIÃO VENDA PROIBI                           |
|---------------------------------------------------------------------------|-------------------------------------------------|
| ralabens, seu Plano de Ação Ioi en Mado para analise. Agora basta aguarda | PROIBI                                          |
| 😤 > Plano de Ação > Edição > Consulta                                     | PROIBI                                          |
| Cadastro de Plano de Acão                                                 | Situação do Plano de Ação: Enviado para Análise |
| Permite a inclusão/manutenção de Planos de Ação no sistema                |                                                 |
| Dados Básicos Metas Destinação de Recursos Análises                       |                                                 |
|                                                                           |                                                 |
|                                                                           |                                                 |
|                                                                           |                                                 |
|                                                                           |                                                 |
|                                                                           |                                                 |
|                                                                           |                                                 |
| Vallar                                                                    |                                                 |
| TO DE TRANSFERENCIAS E PARCERIAS                                          |                                                 |
|                                                                           |                                                 |
|                                                                           |                                                 |
|                                                                           |                                                 |
|                                                                           |                                                 |

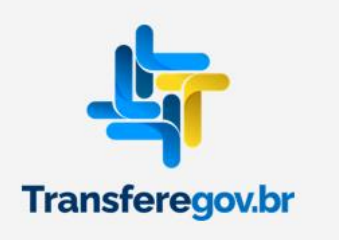

DÚVIDAS

- Antes de enviar seu questionamento, verifique se sua dúvida não pode ser sanada com as orientações aqui disponibilizadas.
- Caso as informações não solucionem seu questionamento, a equipe de atendimento disponibiliza opções para o registro de suas manifestações.
- 0800-978-9008 (segunda-feira a sexta-feira, das 8h às 18h)
- <u>https://portaldeservicos.economia.gov.br</u>
- pnab@cultura.gov.br

Transferegov.br